### APM TERMINALS

# PROCESS FLOW FOR DEPOSIT CUSTOMER ON ZENITH BANK PLATFORM AND OTHER BANK VIA NIBSS E-BILLS PAY

### **1. PAYMENTS DONE VIA ZENITH BANK PLATFORM**

#### **MOBILE BANKING**

- on Bills Payment
- Click Select Zenith Bank on Biller Collection
- Select Your Account
- Select Category (Shipping)
- Select Biller- (APMT Deposit Customer)
- Customer Code- Put your ID
- Amount
- Click continue
- Bill payment confirmation page
- Process payment

#### CORPORATE IBANKING PLATFORM

- Click on payment
- Select your debit account
- Select APMT from the drop down
- Select Deposit Customer
- Put Customer ID
- Click validate button
- Amount
- Click submit button

## APM TERMINALS

### 2. PAYMENTS DONE VIA OTHER BANKS PLATFORM

#### NIBSS e-BILLS PAYMENT – PROCESS FLOW FOR DEPOSIT CUSTOMERS

From the Bank's Mobile/Internet Banking platform;

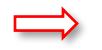

Select;

- NIBSS e-bills pay
- Preferred Account number to debit

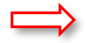

- Choose;
- Biller APM Terminals
- Product Deposit Customer (For customers without invoice numbers)
- Input Customer ID/Code and Amount
- Select continue to complete payment.